眾志成城,抗擊疫情。工銀亞洲電子渠道服務與您在一起! <sub>工銀亞洲 今天</sub>

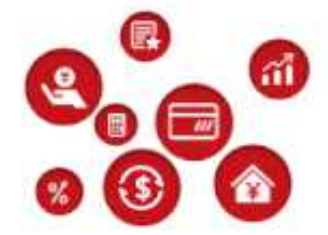

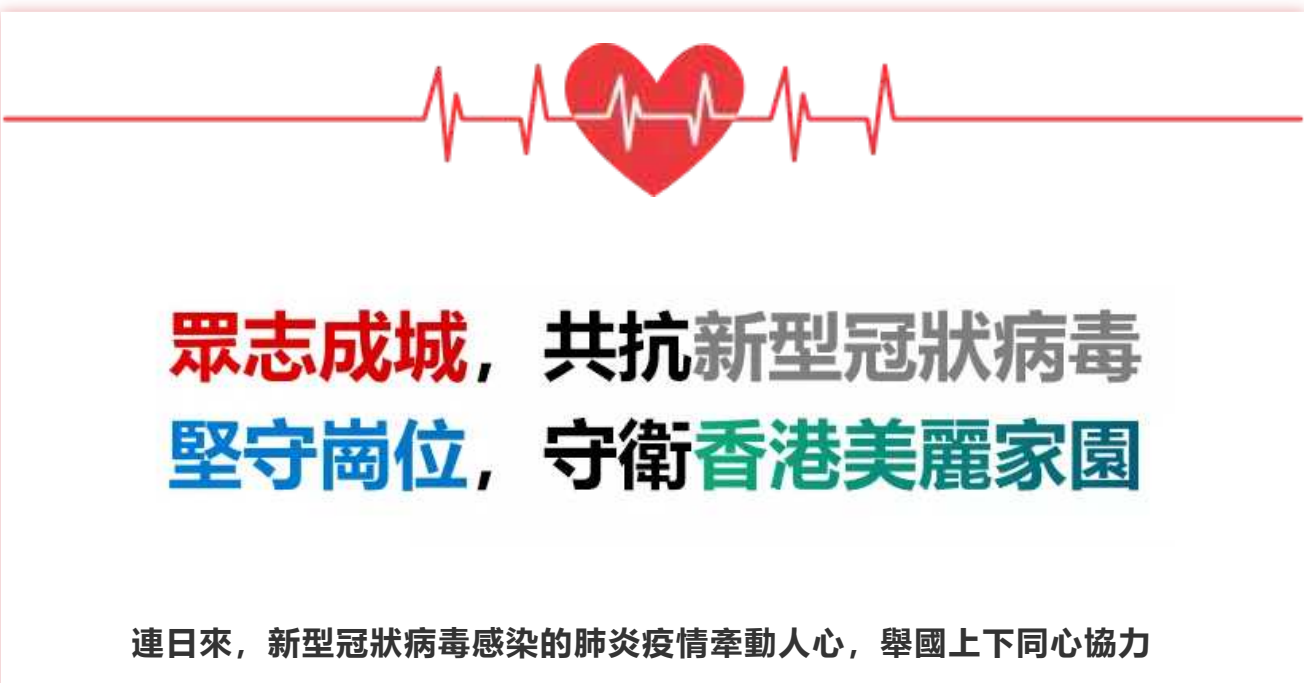

症亡术, 納至泡水病毒感染的肺炎疫育率動入心, 率國工下向心協力 抗擊疫情。無論您是企業或個人, 如果您通過工銀亞洲向慈善機構捐 款, 馳援疫區, 工銀亞洲將免除相關手續費。個人或企業通過電子渠 道工銀速匯向湖北省份匯款(匯出/匯入), 手續費也將全免。抗擊疫 情, 刻不容緩。同時, 疫情期間, 建議您儘量避免前往網點, 使用工 銀亞洲電子渠道可以辦理綜合賬戶開立、賬戶查詢、生活繳費、轉賬 匯款、投資理財等各項業務。減少聚集, 保護自己。工銀亞洲7\*24小 時電子渠道服務陪您一起共渡難關。

提示一:線上轉賬匯款

如何使用工銀亞洲手機銀行辦理業務,請看以下提示:

### 線上匯款

功能概述:

工銀速匯滿足客戶7\*24小時快速辦理資金匯劃需求。為馳援災區,即日起至 2020年12月31日 (包括首尾兩天):

8

1、所有企業和個人通過工銀亞洲電子渠道或分行向**中國紅十字會等慈善機構賬** 戶或疫區專用賬戶,匯劃捐款、防疫專用款項,一律免收手續費。

 2、所有企業和個人通過電子渠道工銀速匯向湖北省工行戶口匯款手續費全免, 我行客戶收到湖北省工行匯入的工銀速匯匯款,豁免入賬手續費。
 \*退返手續費將實行"先扣收後退返"機制。

操作指引:

1 登錄工銀亞洲手機銀行, 首頁選擇轉賬匯款

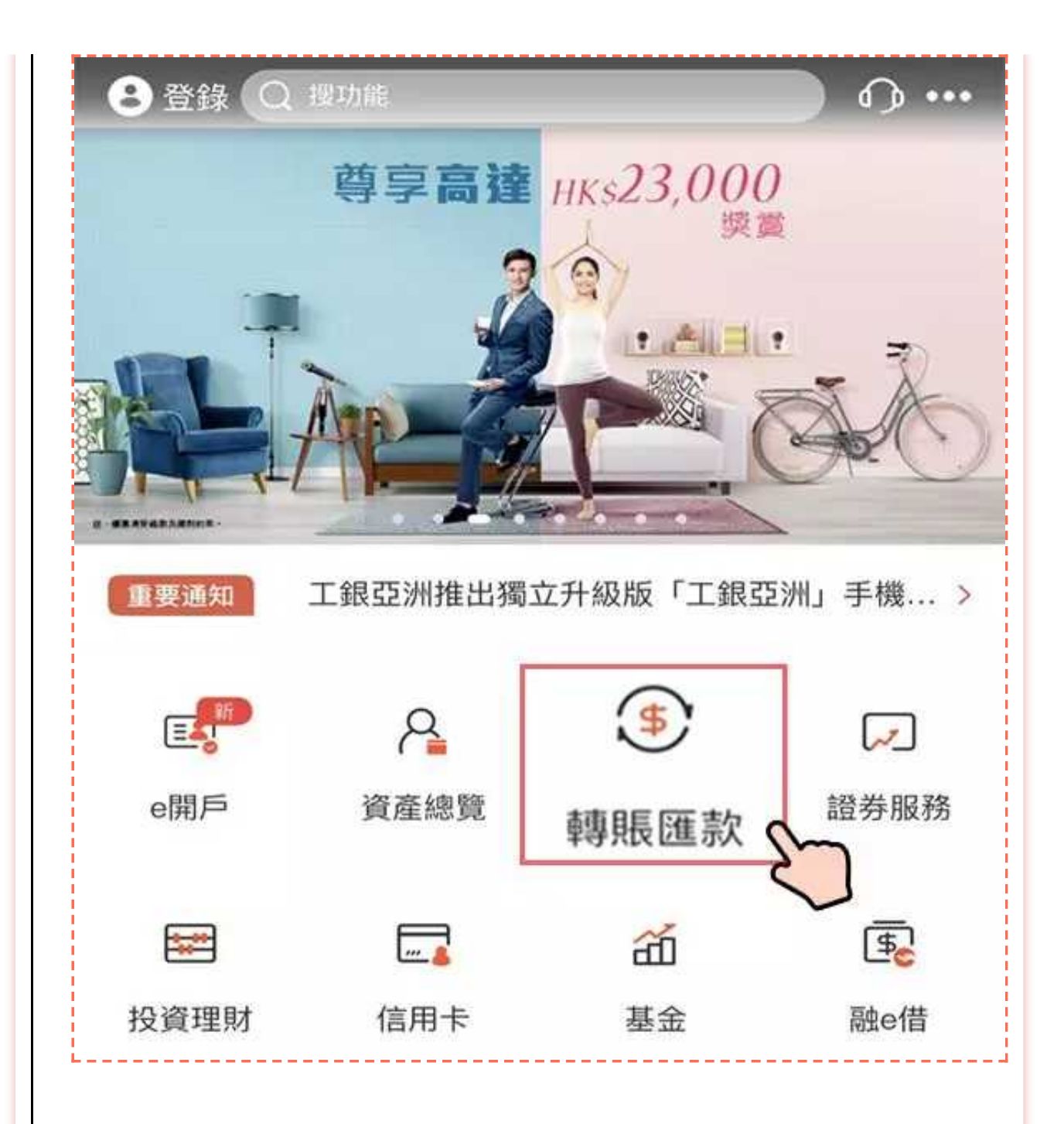

2 填寫收款人信息

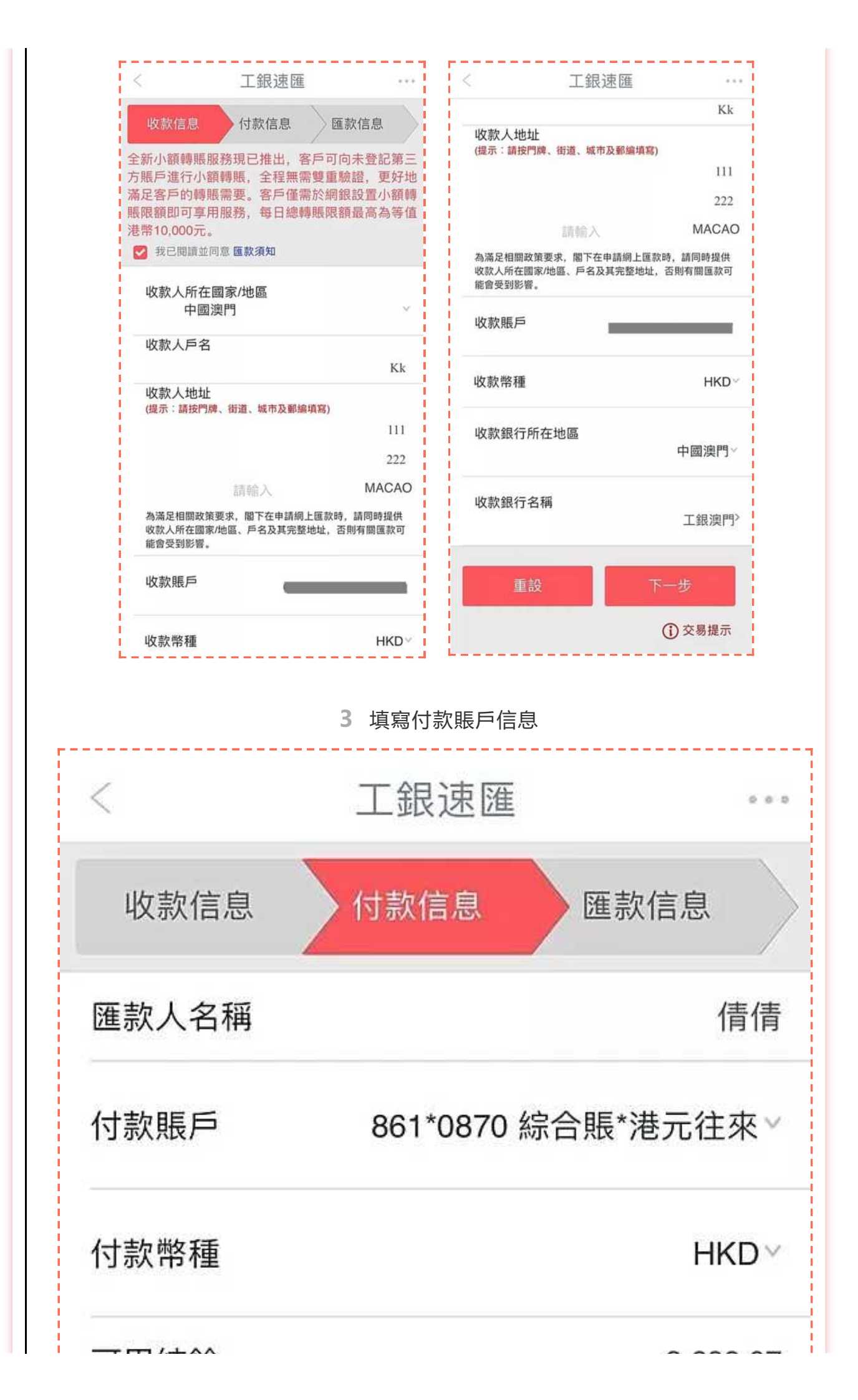

| 小額轉賬可用額度       HKD 8,839         轉賬可用額度       HKD 8,839         手續費付款賬戶       861*0870 综合賬*港元往郊         手續費付款幣種       HKI         *以上轉賬額度為等值港幣及按每日計算.         返回       下一步         4 填寫匯款信息 | 07  |
|----------------------------------------------------------------------------------------------------|-----|
| 轉賬可用額度 HKD 8,839   手續費付款賬戶 861*0870 綜合賬*港元往家   手續費付款幣種 HKI   *以上轉賬額度為等值港幣及按每日計算。   よ返回 下一步   4 填寫匯款信息                                                                                       | 40  |
| <ul> <li>手續費付款賬戶 861*0870 綜合賬*港元往承</li> <li>手續費付款幣種 HKI</li> <li>*以上轉賬額度為等值港幣及按每日計算。</li> <li>返回 下一步</li> <li>4 填寫匯款信息</li> </ul>                                                           | 40  |
| 手續費付款幣種         *以上轉賬額度為等值港幣及按每日計算。         返回       下一步         4 填寫匯款信息                                                                                                    | ₹ ~ |
| *以上轉賬額度為等值港幣及按每日計算。<br>返回 下一步<br>4 填寫匯款信息                                                                                                    | )~  |
| 返回 下一步                                                                                                    |     |
| 4 填寫匯款信息                                                                                                    |     |
|                                                                                                    |     |
|                                                                                                    |     |
|                                                                                                    |     |
|                                                                                                    |     |
|                                                                                                    |     |
|                                                                                                    |     |

|            | 工銀速匯        |            | <                   | 工銀速匯                                  |
|------------|-------------|------------|---------------------|---------------------------------------|
| 收款信息       | 付款信息        | 匯款信息       | 收款信息:               |                                       |
|            | 1           |            | 收款人戶名及地址:           | Kk                                    |
| 5 吉力 尚夕 4玉 |             | HKD        |                     | 111                                   |
| 家市俚        |             | HKU        |                     | 222                                   |
|            |             |            |                     | MACAO                                 |
| 款金額        |             | 12.19      | 收款賬戶:               | · · · · · · · · · · · · · · · · · · · |
|            |             |            | 收款幣種:               | HKD                                   |
|            |             |            | 收款銀行所在地區:           | 中國澳門                                  |
| 續費金額       |             | HKD 0.00   | 收款銀行:               | 工銀澳門                                  |
| 官          |             |            | 付款信息:               |                                       |
|            |             | Ce         | 匯款人名稱:              | 倩倩                                    |
|            |             |            | 付款賬戶:               | 861823500870 綜合賬戶-港元往                 |
|            |             | 讀輸入        | 付款幣種:               | HKD                                   |
|            |             | 請輸入        | 手續費金額:              | HKD 0.00                              |
|            |             | 請輸入        | 匯款信息:               |                                       |
| l 名可給入140個 | 字元 如里輸入中文 쇸 | 5個中文質作2個革文 | 匯款金額:               | HKD 12.19                             |
| 元,最多可以输    | 入70個中文字     |            | 税費:                 | HKD 0.00                              |
|            |             |            | 附言:                 | Cc                                    |
| [款方式       |             | 即時轉賬४      | 轉賬方式:               | 即時轉賬                                  |
|            |             |            | 登錄密碼                | ••••••                                |
| 返回         |             | 執行         | 返回                  | 確認                                    |
|            |             |            | A data of the other | HEL-WOM                               |
|            |             |            | 1                   |                                       |

5 交易成功!

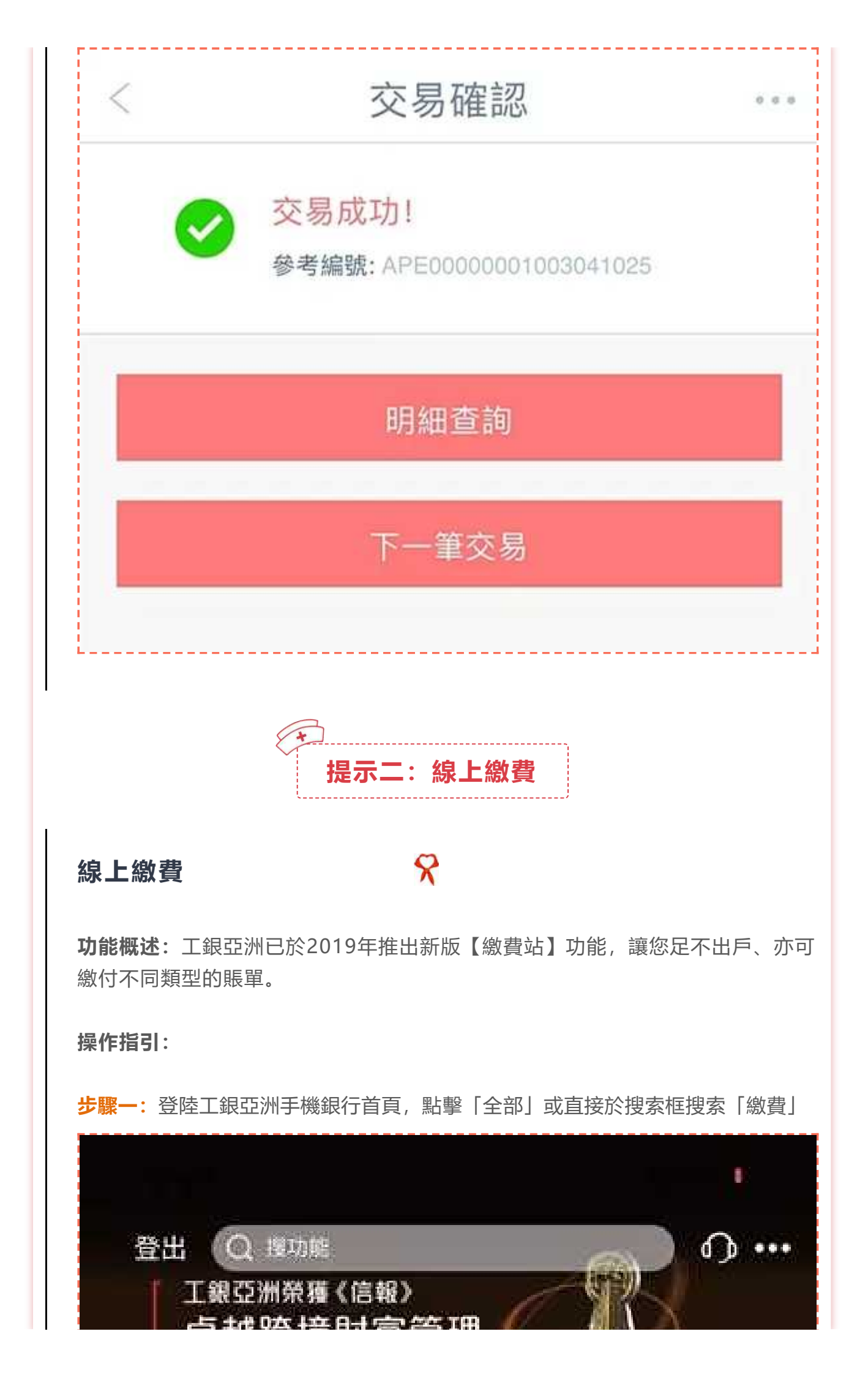

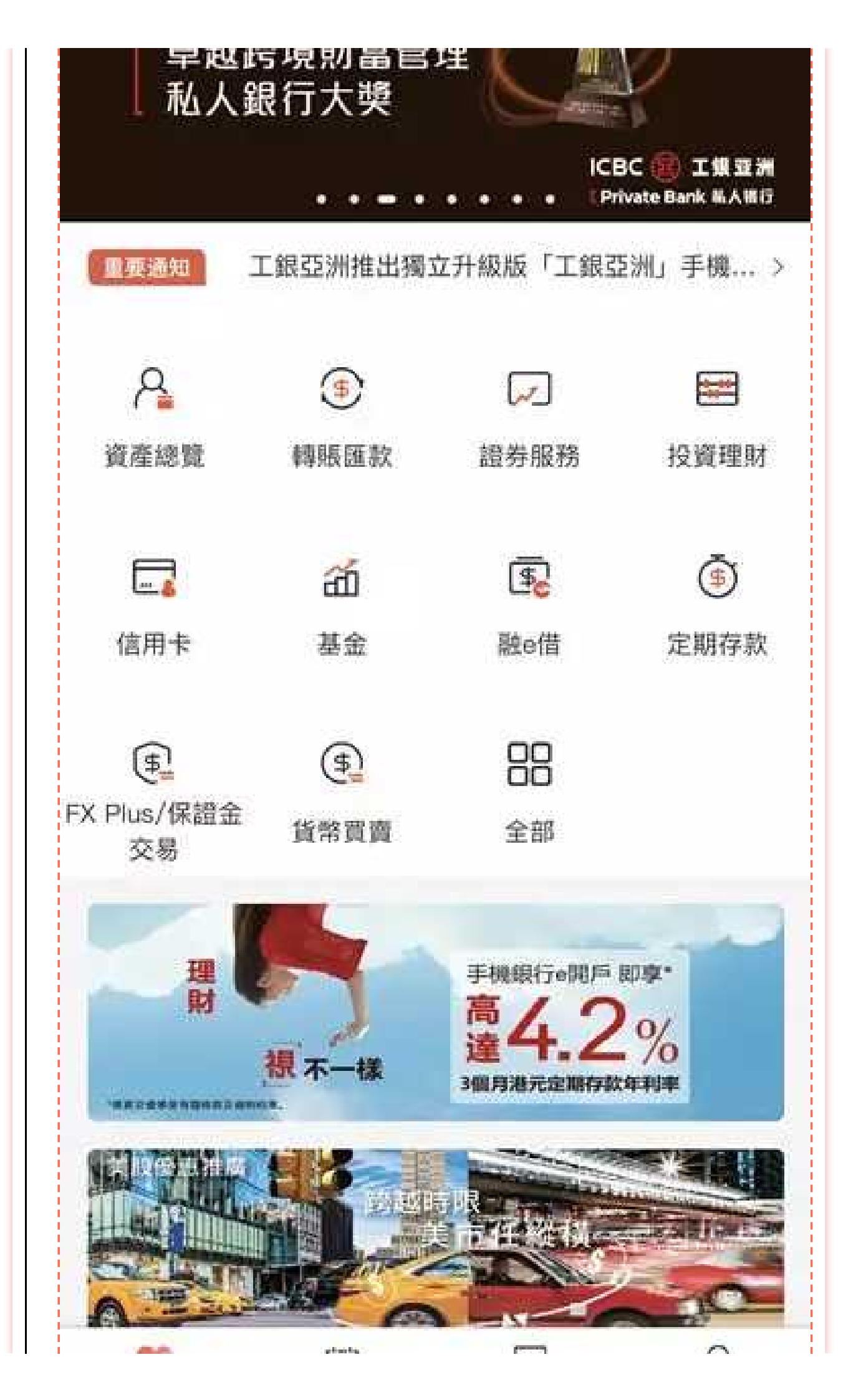

| 8:44 | 功能   |      |             | ::!! 4 | G 💽 |
|------|------|------|-------------|--------|-----|
| 信用卡  | 投資理財 | 金融助手 | 貸款          | 繳費     | 其他  |
| 繳費   |      |      |             | _      |     |
|      | Ð    |      | F           |        | ۲   |
| 繳費賬單 | 繳費葡  | 電子   | 直接付款授<br>權書 | 查詢e    | 繳費綻 |
| 其他   |      |      |             |        |     |
| Ť    |      |      |             |        |     |
| 我的抽獎 |      |      |             |        |     |

步驟三:登錄手機銀行 (如已登錄,則可跳過)

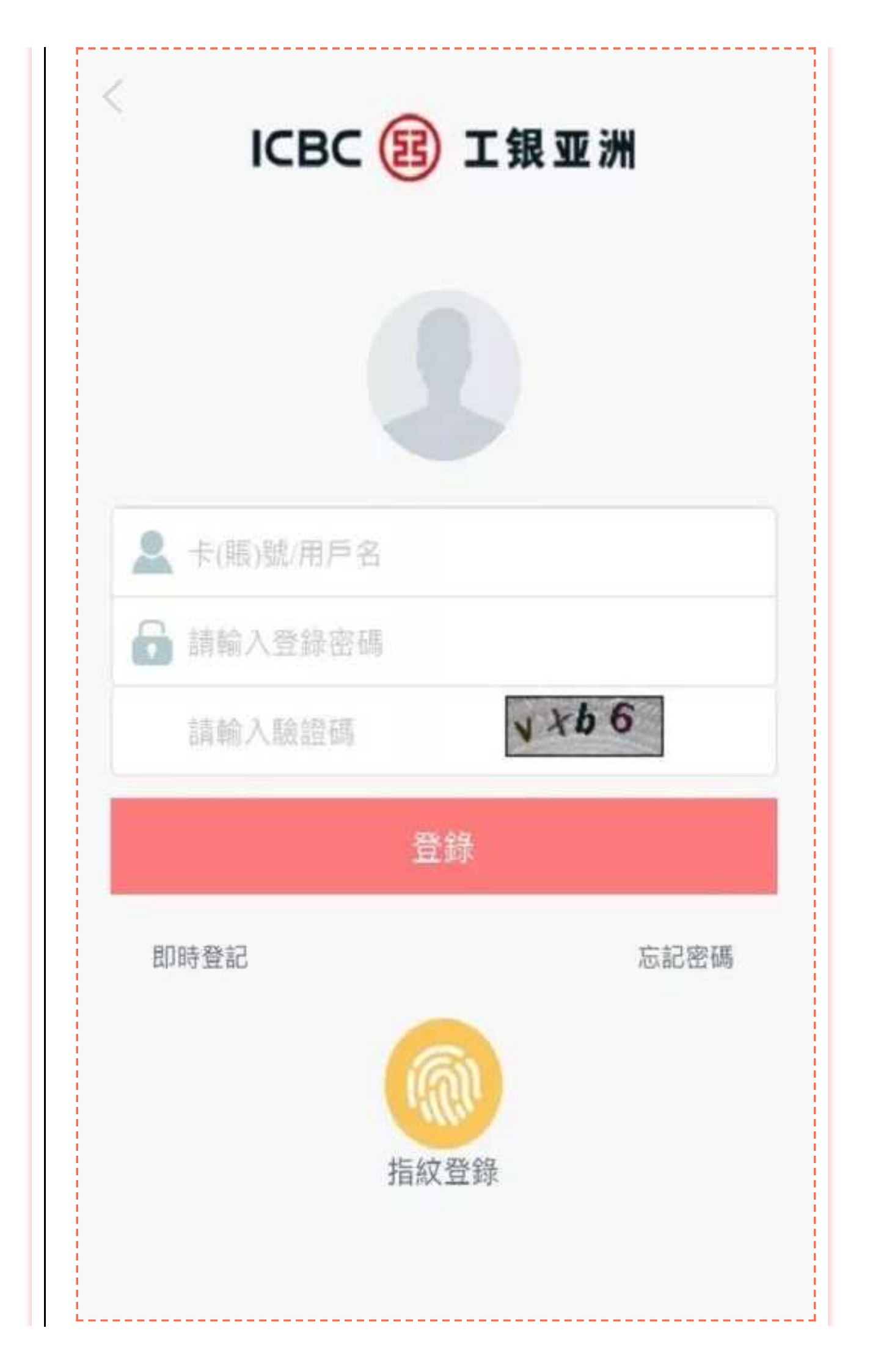

步驟四: 選擇賬單類別和商戶, 輸入賬戶號碼

|                                           | 繳費                                 |
|-------------------------------------------|------------------------------------|
| 賬單類別:                                     | 保險、                                |
| 商戶:                                       | 中銀集團保險有限公司                         |
| 繳費編號:                                     | 詞輸入                                |
| 付款賬戶:                                     | 請選擇>                               |
| 付款賬戶幣種:                                   | 港幣                                 |
| 檢查餘額                                      | 查詢                                 |
| And the same same same time               |                                    |
| 一般繳費限額提示<br>每日繳費上限為港<br>較低者為準             | :<br>幣 100,000.00 或賬戶可用餘額,以        |
| 一般繳費限額提示<br>每日繳費上限為港<br>較低者為準<br>金額 (港元): | :<br>幣 100,000.00 或賬戶可用餘額,以<br>請輸入 |

步驟五: 選擇付款賬戶, 及檢查餘額和一般繳費限額提示

步驟六: 輸入繳費金額, 點擊「提交」

步驟七: 核對繳費詳情並確認無誤後, 輸入登錄密碼, 點擊「確認」

| EP: 861823388470 港元往來<br>港元): HKD 20.00<br>別期: 2019年07月25日   研編:   第職入   更改           | ADD. 000009931<br>(新知2): 861823388470 港元往來<br>(港元): HKD 20.00<br>(期): 2019年07月25日<br>(評価): 新輸入                                                                                                    | AD. 000009931 (新元: 861823388470 港元往來) (港元): HKD 20.00 (朝朝: 2019年07月25日) (研稿: 新報人) (日本記)                                                                                                    | 到:<br>調·         | 中銀集團保險有限公司<br>N/A<br>3056380031 |
|---------------------------------------------------------------------------------------|----------------------------------------------------------------------------------------------------|----------------------------------------------------------------------------------------------------|------------------|---------------------------------|
| <ul> <li>融費日期: 2019年07月25日</li> <li>登錄密碼: 請輸入</li> <li>         更改 確認     </li> </ul> | <ul> <li>組成(1000)</li> <li>2019年07月25日</li> <li>登錄密碼:</li> <li>(清輸入)</li> <li>(月報)</li> <li>(日本)</li> <li>(日本)</li> <li>(日</li></ul> | <ul> <li>融武(1850)</li> <li>2019年07月25日</li> <li>登錄密碼:</li> <li>              田本人     </li> <li>             田本人</li> <li>             田本人      </li> <li>             田本人      </li> <li>             田本人      </li> <li>             田本人      </li> <li>             田本人      </li> <li>             Linite Lenite      </li> <li>             Linite Lenite         </li> <li>             Linite Lenite         </li> </ul> <li>             Linite Lenite         <ul>             Linite Lenite         </ul></li> Linite Lenite <li>             Linite Lenite         <ul>             Linite Lenite         </ul> </li> <li>             Linite Lenite         <ul>             Linite Lenite         </ul></li> Linite Lenite <li>             Linite Lenite         <ul>             Linite Lenite         </ul> </li> <li>             Lin</li> | 付款賬戶:<br>金額(港元): | 861823388470 港元往來<br>HKD 20.00  |
| 登錄密碼:         請輸入           更改         確認                                             | 登錄密碼:                                                                                                    | 登錄密碼:                                                                                                    | 繳費日期:            | 2019年07月25日                     |
| 更改確認                                                                                  | 更改確認                                                                                                    | 更改                                                                                                    | 登錄密碼:            |                                 |
|                                                                                       |                                                                                                    |                                                                                                    | 更改               | 確認                              |

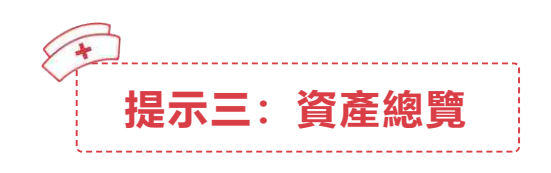

## 資產總覽

**功能概述:**登錄工銀亞洲手機銀行,打開【我】頁籤可以清晰看到您的資產狀況,資產構成新增環形圖展示,點擊資產類別更可跳轉對應模塊。讓您安在家中,就能輕鬆掌握財務狀況。

8

操作指引:

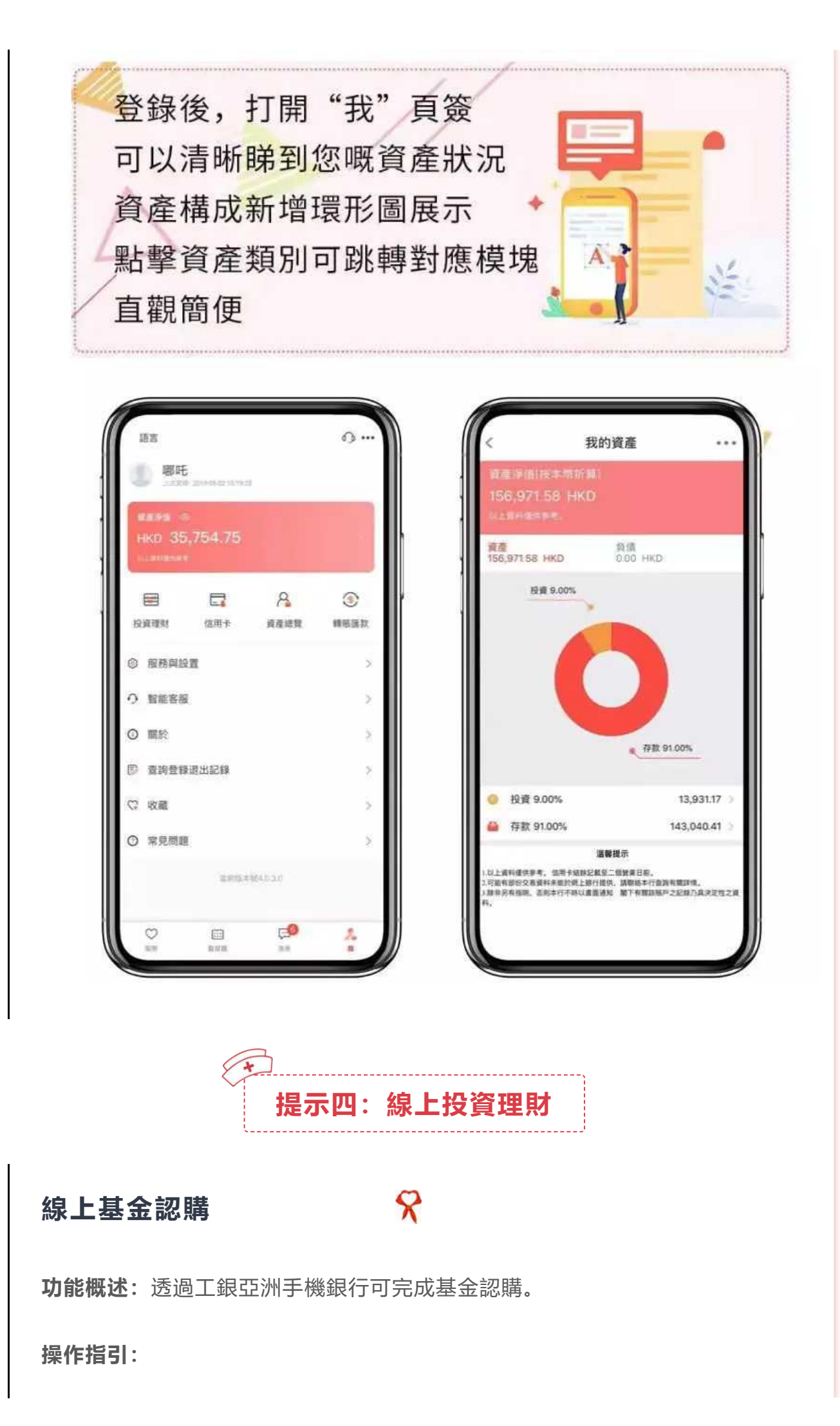

登錄新版工銀亞洲手機銀行,
 於首頁選擇【投資理財】

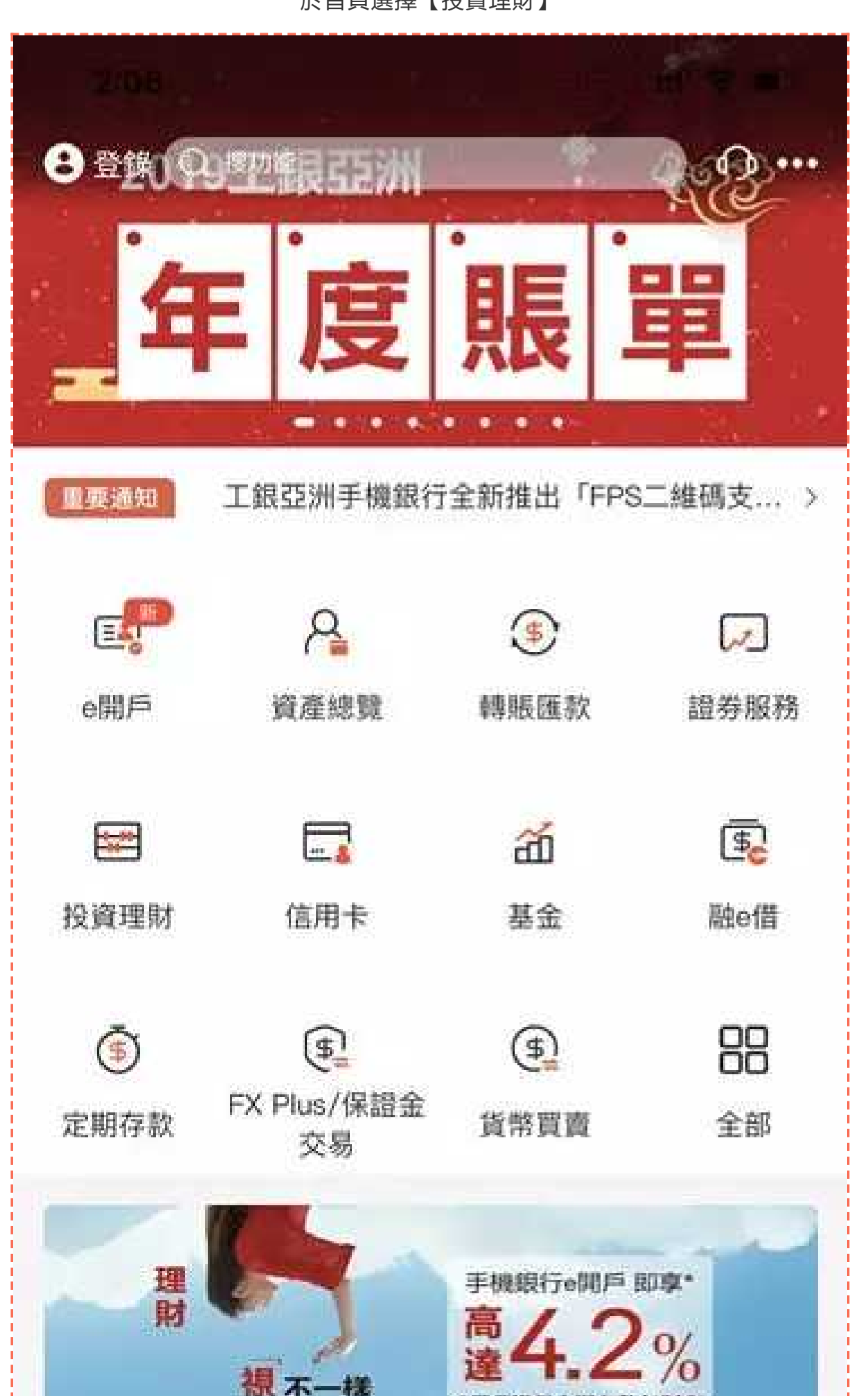

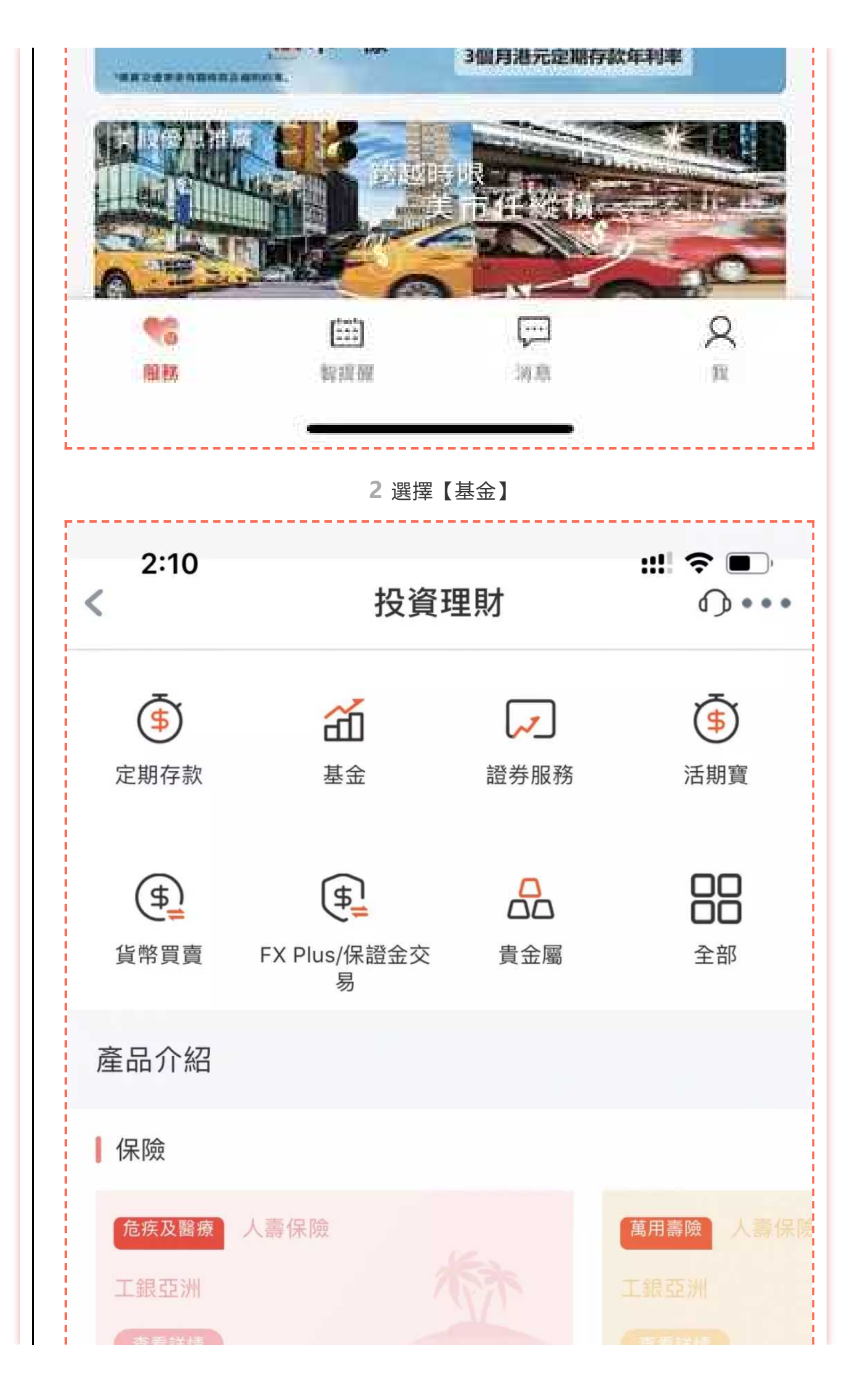

| 旦 但 # +       |              |          |
|---------------|--------------|----------|
|               |              |          |
| 定期存款          |              |          |
| 港幣1個月定期存款     |              |          |
| 利率            | 本金           | 存款期限     |
| 1.4427%       | HKD 1,000.00 | 1個月 >    |
| 港幣2個月定期存款     |              |          |
| 利率            | 本金           | 存款期限     |
| 1.4343%       | HKD 1,000.00 | 2個月 >    |
| 港幣3個月定期存款     |              |          |
| 利率            | 本金           | 存款期限     |
| 1.4554%       | HKD 1,000.00 | 3個月 >    |
| 港幣6個月定期存款     |              |          |
| 利率            | 本意           | 存款期限     |
|               | 3 選擇【基金認購】   |          |
| 2:10          |              | ::!! ? • |
| <             | 基金           |          |
| <b>谷</b> 基金認購 |              |          |
| ☞ 基金轉換        |              |          |
|               |              |          |

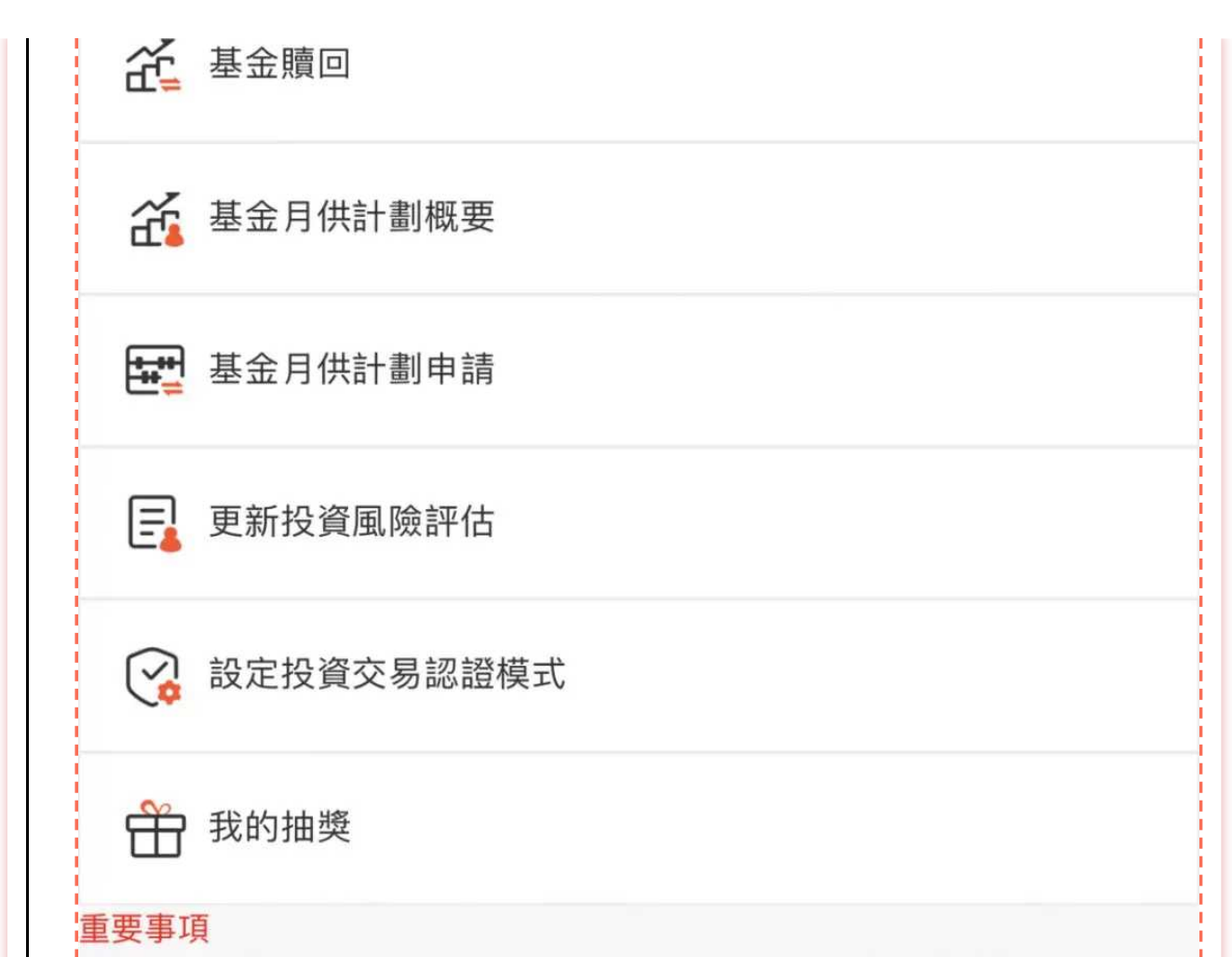

為加強網上交易的保安,從2018年4月26日起,於手機銀行進行或查詢證券/ 基金/貴金屬交易時必需使用雙重安全認證(請留意本行網站的最新公佈)。如 閣下之前已選擇以電子密碼器作為證券交易認證模式,之後進行上述交易時 將繼續以電子密碼器進行認證;如閣下未有設定安全認證模式,將自動預設 為一次性短訊驗證碼。閣下可隨時透過手機銀行或個人網上銀行更改投資交 易認證模式。請確保已於本行登記有效的流動電話號碼及電郵地址,以收取 交易通知。

由2018年3月25日起至2018年4月25日(請留意本行網站的最新公佈)為過渡 期,過渡期內如閣下未有設定安全認證模式可自行選擇使用一次性短訊驗證 碼或按"繼續交易"暫時不使用任何安全認證模式進行交易或查詢。

> 4 選擇想要認購的基金, 完成風險評估

| <                                  | 基金認購                           |
|------------------------------------|--------------------------------|
| 投資風險取向會¤<br>概況,請 <mark>按此</mark> 。 | 隨時間轉變,如欲更新 閣下的投資承擔風險           |
| 賬戶號碼                               | 861*8187 投資賬戶、                 |
| 結算賬戶                               | 861*4127 港元往來 🗸 HKD 🔪          |
| 查詢餘額                               | 查詢                             |
| 賬面結餘<br>實際可用結餘                     | HKD 26,333.68<br>HKD 26,333.68 |
|                                    | 搜尋基金                           |
| 基金公司                               | 工銀資管(全球)有限公司                   |
| 基金名稱                               | 工銀資管(全球)基金 - 亞洲精選增長基金          |
| 基金類別                               | 亞太股票                           |
| 基金貨幣                               | HKD                            |
| 產品風險                               | 4-增長型                          |
| 派息指示                               | 再投資、                           |
| 最少投資金額                             | HKD 7,800.00                   |

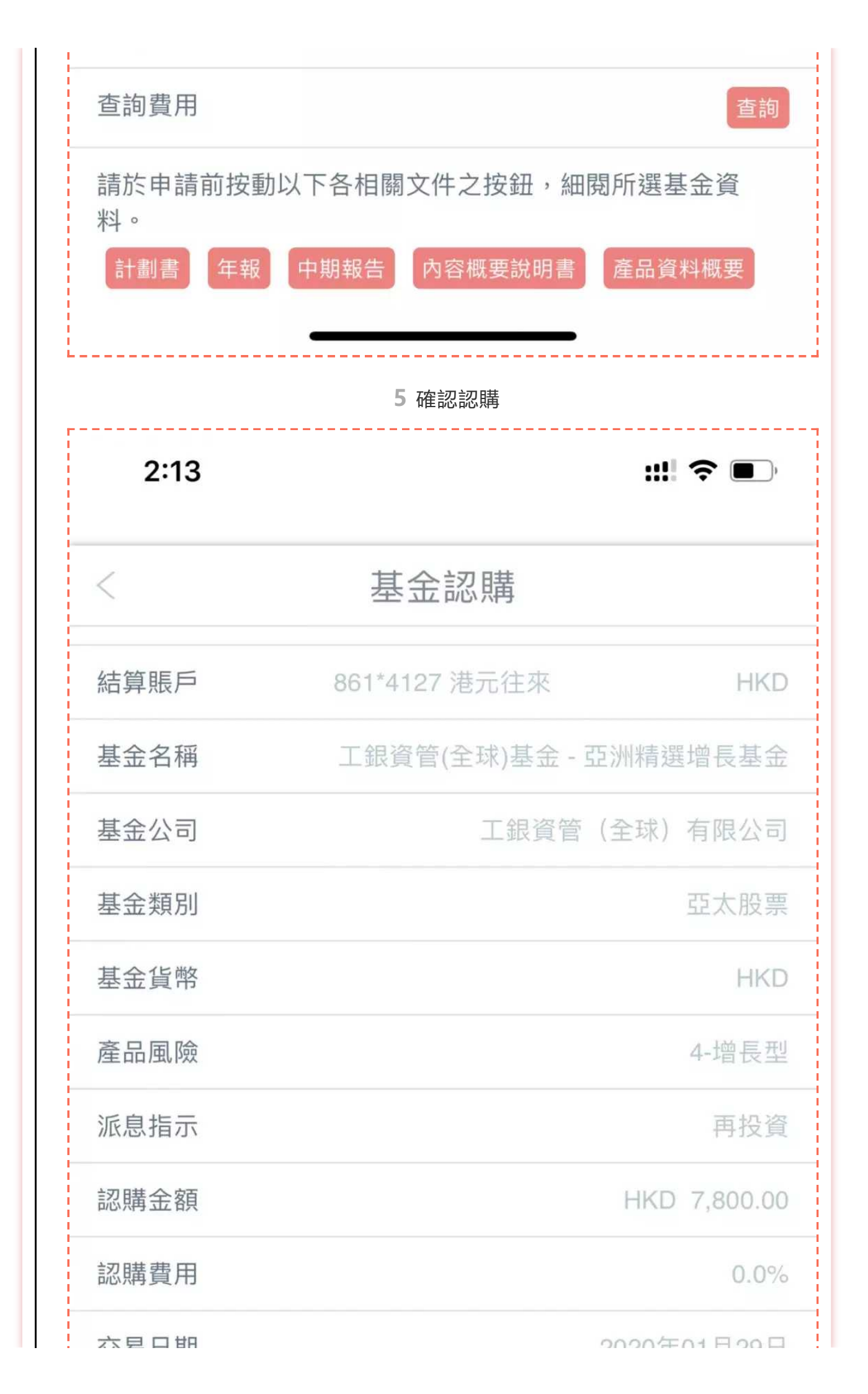

| 义勿口别                                         | 2020年01月23日               |
|----------------------------------------------|---------------------------|
| <ul><li>✓ 本人/吾等確認本人/吾等<br/>件及有關詳情。</li></ul> | 已細閱並完全明白基金之相關文            |
| <ul><li>✓ 本人/吾等確認本人/吾等<br/>料和客戶聲明。</li></ul> | 已細閱並完全明白前述的重要資            |
| 電郵地址                                         | victoriahu4****@gmail.com |
| 流動電話                                         | 6583****                  |
| 交易狀況通知                                       | ✓ 電郵 ■ 電話短訊               |
| 確言                                           | 認認購                       |
|                                              |                           |

# 股票買賣

**内容概括:**透過工銀亞洲手機銀行、網上銀行及【工銀證券】APP可輕鬆在線完成股票買賣,滿足您的投資需求。

8

#### 操作指引:

 掃描以下QRCode, 下載工銀證券APP

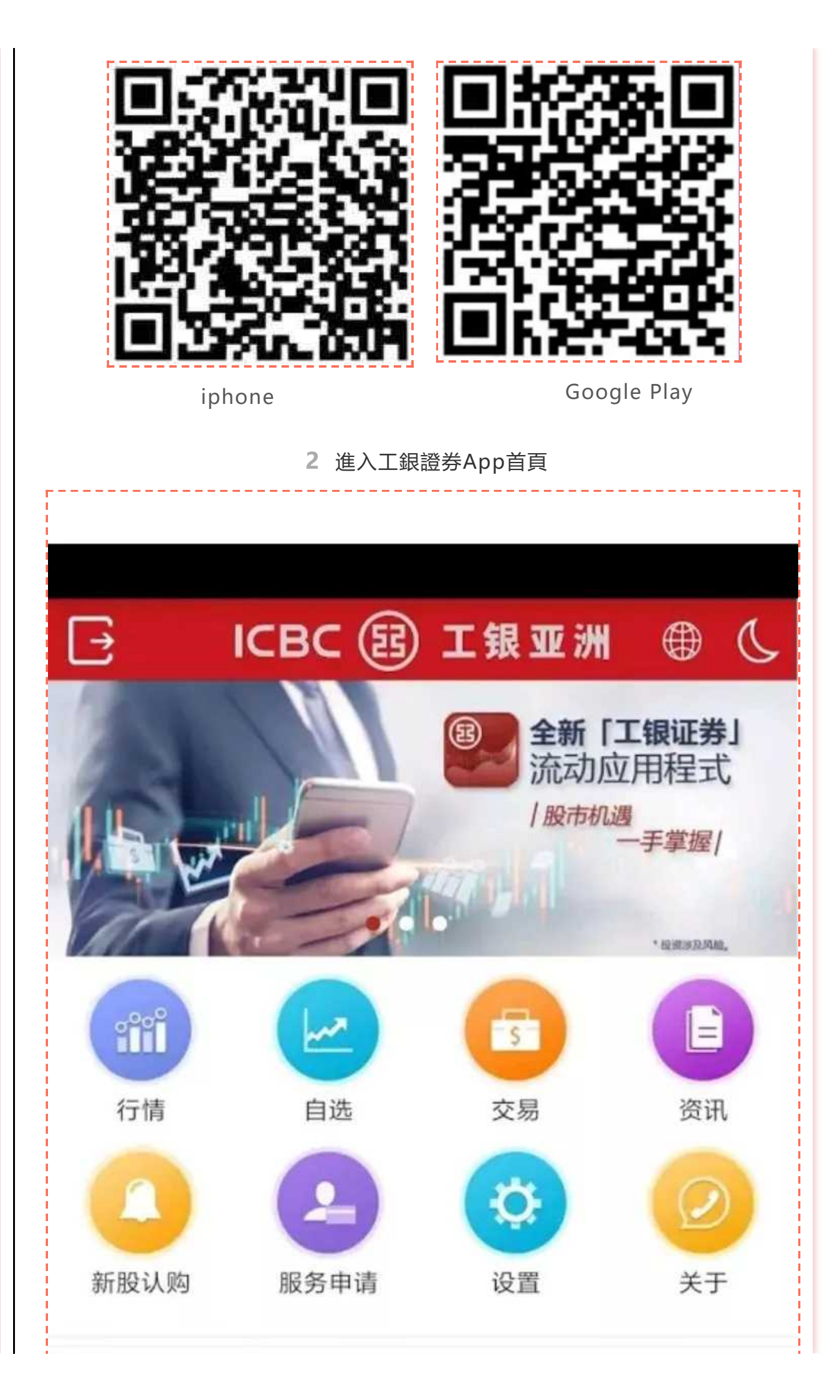

| 恒生指数<br>▲28621.420<br>+399.441 +1.42%  | 国企指数<br>▲10897.131<br>+131.070 +1.22%  | 创业板指数<br>▲100.550<br>+1.540 +1.56%     |
|----------------------------------------|----------------------------------------|----------------------------------------|
| 恒生综合大型股<br>▲2360.170<br>+33.640 +1.45% | 恒生综合中型股<br>▲4506.270<br>+56.540 +1.27% | 恒生综合小型股<br>▲1946.670<br>+23.260 +1.21% |
| 以上信息最少延迟15分                            | 钟及由通达信提供。                              | 免责声明                                   |
| <b>合</b> (1)<br>首页 行情                  | 自选                                     | <b>支</b> 易 资讯                          |
|                                        | 3 選擇想買入/賣出的股緊                          | 票                                      |
| CMCC CMHK <sup>46 R</sup> II           |                                        | ☞ ៛□€42% ■_+12:21                      |
| ÷                                      | 交易                                     | C                                      |
| <b>②</b> 工银工<br>证券账户                   | <b>区洲</b><br>- 888888888888            |                                        |
| 可交易金额<br>HKD 939,73<br>CNY 0.00        | 可投资<br>33.65 HKD<br>CNY I              | 全额<br>946,509.45<br>0.00               |

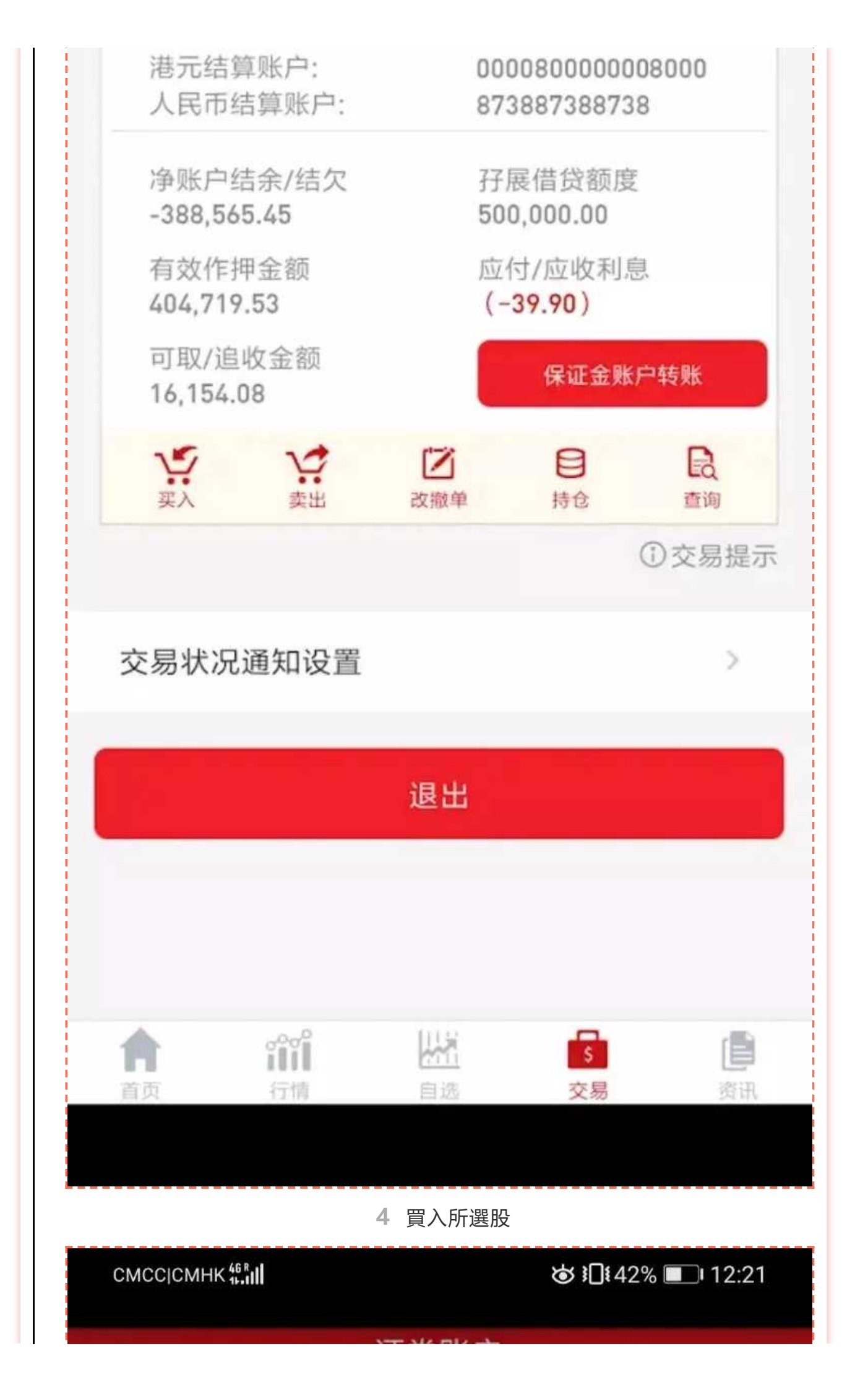

| <            | 让寿账尸<br>888888888888888888888888888888888888 | 3             | C                                       |
|--------------|----------------------------------------------|---------------|-----------------------------------------|
| 买入 卖出        | 改撤单                                          | 持仓            | 查询                                      |
| 港股           | 竞价限价盘A                                       | ALO           |                                         |
| 股票代码         | 股票名                                          | 称             |                                         |
| 指示化          | 陷                                            | +             |                                         |
| - 指示数        | 文量                                           | +             |                                         |
| 可买股<br>全仓 半仓 | 每<br>; 1/41                                  | 手<br>分格<br>数量 |                                         |
| 有效期至 2019-0  | )7-31                                        | 免费<br>已月      | 300 300 300 300 300 300 300 300 300 300 |
| 确定           | 2                                            |               | 报价                                      |
| 市值           | 持仓/可言                                        | 定 者           | 参考价格                                    |
| 高富集團控股       | 800                                          |               |                                         |
| HKD 288.00   | 800                                          | ļ             | 0.3600                                  |
| 中國石油化工股份     | 5161                                         |               |                                         |
| HKD 27611.35 | 3161                                         | į             | 5.3500                                  |
| 香港交易所        | 100                                          |               |                                         |
| HKD 27700.00 | 100                                          | 2             | 77.0000                                 |
|              |                                              |               |                                         |

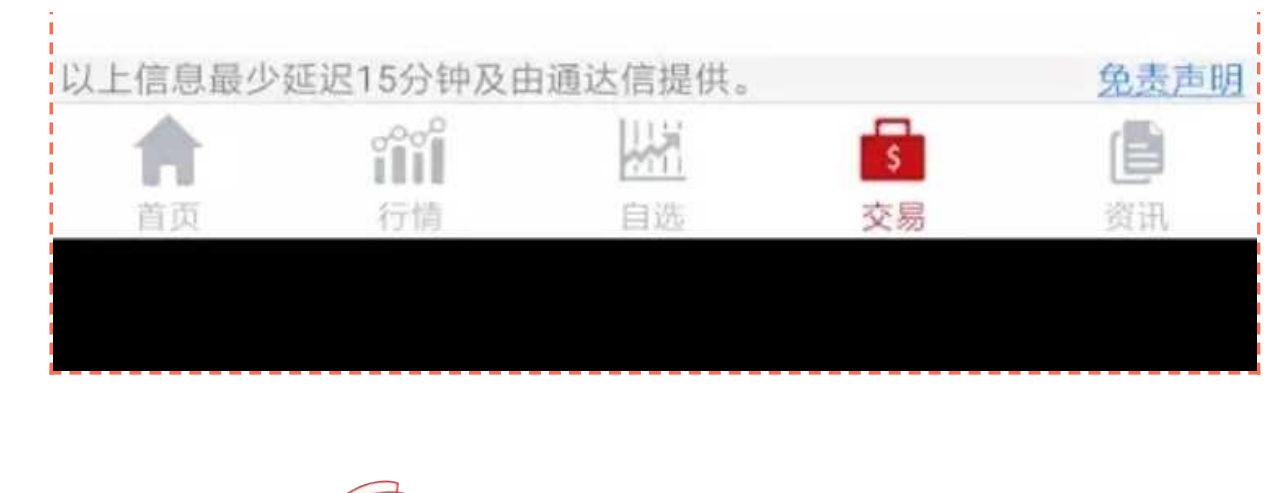

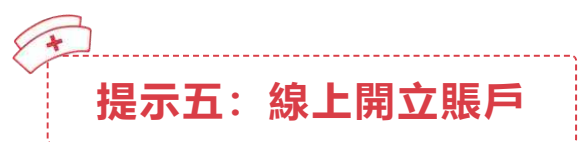

## 線上開立賬戶

**功能概述:**使用工銀亞洲手機銀行e開戶開立綜合賬戶,避免分行排隊,減少人 群聚集。

操作指引:

01:07

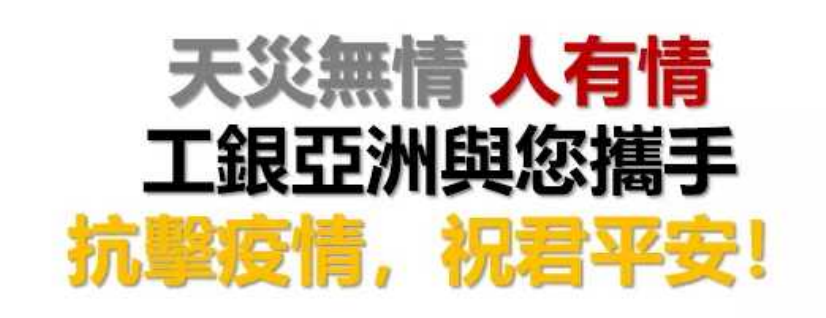

手機銀行App下載方式

方法一 : 您可於Apple App Store或Google Play搜尋"工銀亞 洲"/"ICBC Asia"。

方法二: 掃描以下二維碼即可免費下載及享用本行「工銀亞洲」手機銀行App。

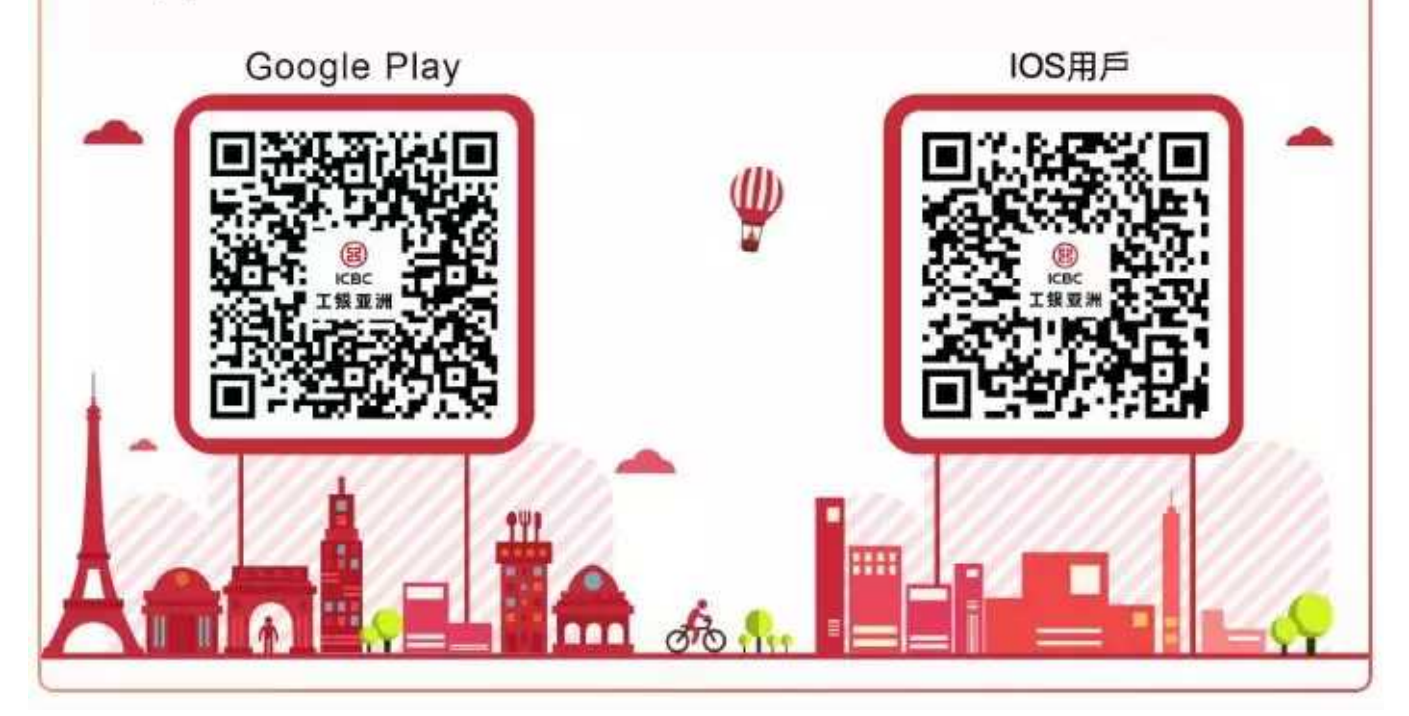

更多詳情請登錄www.icbcasia.com或致電工銀亞洲客戶服務熱線: +852 218 95588

客戶如不想接收微信官方賬號推送信息,可自行取消關注或關閉接收消息功能。